## Segítőkártya 200.

## Tesztgépjármű mozgások

Indító modul: Autókereskedelem / Munkafolyamatok / Egyéb / Teszt autók mozgatása

- 1. *Riportok/Mozgások* menüpont kiválasztása.
- 2. A vizsgált időszak megadása
- Kattintás az OK (\_\_\_\_\_) nyomógombra.
- 4. Megjelenik a képernyőn a **Tesztautók mozgások** riport.